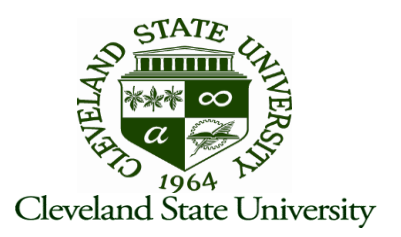

## QUICK START TO SCHEDULE AN EVENT https://spaces.csuohio.edu

- 1. Click on the "Request an Event" link located in the upper left hand corner of the screen.
- 2. Scroll down to complete all fields requested, including: Name of group or organization, Contact Information, Event Title, Set Up, Event Details, and Meeting Type.

| Mee                    | Meeting Recurrence                   |    |    |      |       |    |                               |       |    | «  |         |    |    |      |      |
|------------------------|--------------------------------------|----|----|------|-------|----|-------------------------------|-------|----|----|---------|----|----|------|------|
|                        |                                      |    |    |      |       |    |                               |       |    |    |         |    |    | 💮 Ci | eate |
| Single Meeting(s) Recu |                                      |    |    |      | urrin | g  | Spar                          | nning |    |    |         |    |    |      |      |
| Star                   | Start Time: 5:30 PM                  |    |    | ) PM |       | ×  | <ul> <li>End Time:</li> </ul> |       |    | 2: | 6:30 PM |    |    | ××   | *    |
| ◄                      | I October 2013 ▼ I November 2013 ▼ I |    |    |      |       |    |                               |       |    |    |         |    |    |      |      |
| s                      | М                                    | Т  | W  | Т    | F     | s  | s                             | М     | т  | W  | т       | F  | s  |      |      |
| 29                     | 30                                   | 1  | 2  | 3    | 4     | 5  | 27                            | 28    | 29 | 30 | 31      | 1  | 2  |      | Ξ    |
| 6                      | 7                                    | 8  | 9  | 10   | 11    | 12 | 3                             | 4     | 5  | 6  | 7       | 8  | 9  |      |      |
| 13                     | 14                                   | 15 | 16 | 17   | 18    | 19 | 10                            | 11    | 12 | 13 | 14      | 15 | 16 |      |      |
| 20                     | 21                                   | 22 | 23 | 24   | 25    | 26 | 17                            | 18    | 19 | 20 | 21      | 22 | 23 |      |      |
| 27                     | 28                                   | 29 | 30 | 31   | 1     | 2  | 24                            | 25    | 26 | 27 | 28      | 29 | 30 |      |      |
| 3                      | 4                                    | 5  | 6  | 7    | 8     | 9  | 1                             | 2     | 3  | 4  | 5       | 6  | 7  |      | -    |

|                                              | Meetings |       |            |            |          |            |      |       |  |  |  |  |  |
|----------------------------------------------|----------|-------|------------|------------|----------|------------|------|-------|--|--|--|--|--|
| 🗞 Assign Rooms 🧪 Assign Resources 🕒 😑 Delete |          |       |            |            |          |            |      |       |  |  |  |  |  |
|                                              |          | Name  | Start Date | Start Time | End Time | End Date   | Room | Resou |  |  |  |  |  |
|                                              |          | Event | 11/21/2013 | 5:30 PM    | 6:30 PM  | 11/21/2013 |      |       |  |  |  |  |  |

3. Scroll down to "Meeting Recurrence" and select the date(s) and time(s) of your meeting(s). Then click "CREATE" in the top right hand corner of the box. (The dates you select will be in bold).

4. In the "Meetings" box, click the checkbox to select your desired meeting then select "Assign Rooms".

| Assign Room                    |                    |         |                                             |
|--------------------------------|--------------------|---------|---------------------------------------------|
| Filter       Saved Filter:     | Room - +           | Score + | Event<br>11/21/2013<br>Thu<br>5:30pm-8:30pm |
| Room                           | MC 0101 - Conferen | 81      | Available                                   |
| Capacity:                      | MC 0102 - Conferen | 81      | Available                                   |
| Between 0                      | MC 0103 - Conferen | 81      | Available                                   |
| and 🗘                          | MC 0104 - Conferen | 81      | Available                                   |
|                                | MC 0105 - Conferen | 50      | Available                                   |
| All                            | MC 0122 - Conferen | 65      | Available                                   |
| Feature +                      | MC 0123 - Conferen | 75      | Available                                   |
| All                            | MC 0134 - Conferen | 67      | Available                                   |
| Building (3)                   | MC 0137 - Conferen | 50      | Available                                   |
| MC - Main Classroom Building X | MC 0142 - Conferen | 91      | Available                                   |
| SC - Student Center X          | MC 0146 - Conf Ser | 67      | Available                                   |
| Room                           | MC 0148 - Conf Ser | 50      | Available                                   |
| All                            | MC ATRM-A - Atriu  | 50      | Available                                   |
|                                | MC ATRM-B - Atriu  | 50      | Available                                   |
|                                | MC ATRM-C - Atriu  | 50      | Available                                   |
|                                | MC ATRM-D - Atriu  | 50      | Available                                   |
| (custom) 🔚 🎤 🔍 🤍 Search        | Id d Page          | 1 of 4  | I ► ► I @                                   |

5. Select your desired room and then click "OK".

| od Kesource             |              |                         |        |                                                     |                      |          |        | •  |
|-------------------------|--------------|-------------------------|--------|-----------------------------------------------------|----------------------|----------|--------|----|
| Filter<br>Saved Filter: | Conferen × v | Resources +             | Chy    | Event Request<br>11/12/2013<br>Tue<br>5:00pm-6:00pm |                      |          |        |    |
|                         |              | Conf: Overhead Proj     | 4      | 4 Available                                         |                      |          |        |    |
|                         |              | Conf: Nut Box P         | 1      | Available                                           |                      |          |        |    |
|                         |              | Conf: Mirrors III       | 4      | 4 Available                                         |                      |          |        |    |
|                         |              | Conf: Wicrophone Ex     | 6      | 6 Available                                         |                      |          |        |    |
|                         |              | Conf: Microphone La     | 1      | Available                                           |                      |          |        |    |
|                         |              | Conf: Music Stand P     | 6      | 6 Available                                         |                      |          |        |    |
|                         |              | Conf: Room Set Up       | 99     | 99 Available                                        |                      |          |        |    |
|                         |              | Conf: Room Set Up       | 99     | 99 Available                                        |                      |          |        |    |
|                         |              | Conf: Tables (plastic   | 60     | 60 Available                                        |                      |          |        |    |
|                         |              | Conf: Wixer Board 🖻     | 1      | Available                                           |                      |          |        |    |
|                         |              | Conf: Sound Cord 🖻      | 2      | 2 Available                                         |                      |          |        |    |
|                         |              | Conf: Room Set Up       | 99     | 99 Available                                        |                      |          |        |    |
|                         |              | Conf: Wicrophone St     | 3      | 3 Available                                         |                      |          |        |    |
|                         |              | Conf. Plano 🖂           | 1      | Available                                           |                      |          |        |    |
|                         |              | Conf: Pipe & Drape 🖃    | 3      | 3 Available                                         |                      |          |        |    |
|                         |              | Conf: Screen P          | 3      | 3 Available                                         |                      |          |        |    |
|                         |              | Conf: Podium IR         | 4      | 4 Available                                         |                      |          |        |    |
|                         |              | Conf: Podium Light 🗠    | 1      | Available                                           |                      |          |        |    |
|                         |              | Conf: Platform Risers F | 6      | 6 Available                                         |                      |          |        |    |
|                         |              | Conf: Presidential Po   | 1      | Available                                           |                      |          |        |    |
|                         |              | Conf: Nicrophone Ta     | 3      | 3 Available                                         |                      |          |        |    |
|                         |              | Reference               | 1 of 4 | ▶ И @                                               | <br>leetings: 0 of 1 | C C Page | 1 of 1 | ×. |

6. Select "Assign Resources" tab for your desired resources (Set Up and Equipment) and then click "OK".

- 7. Continue to "Event Details" and complete event information.
- 8. <u>SCROLL TO THE TOP LEFT CORNER OF THE REQUEST FORM AND CLICK "SUBMIT" TO FORWARD</u> <u>YOUR REQUEST</u>.
- 9. A confirmation email will be sent to notify you that your event request was successfully submitted. (*This does NOT mean your room request has been confirmed but that your request has been forwarded to the appropriate scheduler.*)

To schedule an event via the on line reservation system (Ad Astra) your browser must be either Internet Explorer 9, Firefox 10.

> Department of Conference Services Student Center 140 (216) 523-7203 \* Fax (216) 687-5545